資料2-6

## GIS を活用した災害推計の手引き(追加案)

## 1. 災害推計に活用するシステム・データ

■システム

QGIS のサイト (https://qgis.org/ja/site/index.html) より、システムをダウンロードし PC にインスト ールする (無償)。

■データ

- ・国土交通省のサイト「GIS ホームページ」より、「洪水浸水想定区域」の Shape ファイルを活用する。
- ・政府統計の総合窓口「e-Stat」より、「人口等基本集計に関する事項」と「世界測地系経度緯度」の ファイルをダウンロードする(無償)。

本資料においては、<u>浄化槽の位置情報(緯度・経度)が紐づけられた Shape ファイルが**ない**場合</u> において、洪水浸水想定区域内の浄化槽の基数について(大まかにではあるが)推計する手法および その手順を紹介する。

【実際の資料は手引き形式にまとめますが、現時点では、推計の概要のみ記載しています】

## <u>2. 災害推計の手順</u>

- ①QGIS において、都道府県(たとえば千葉県など)の地図上に、「世界測地系経度緯度」で得られる 250m メッシュで区切られた Shape ファイルを表示する。
- ②①のメッシュに、「人口等基本集計に関する事項」の CSV ファイルを用いて、各メッシュにおけ る世帯数を紐づける。
- ③②の世帯数を紐づけたメッシュ上に、「洪水浸水想定区域」の Shape ファイルを表示し、「洪水浸 水想定区域の総世帯数」を導出する。
- ④「洪水浸水想定区域」内における、「下水道使用世帯数」を求める。
  当区域内の下水道利用世帯数の求め方として、
  - a) 下水道使用世帯の分布(緯度経度が紐づけられているもの)を示した Shape ファイルがある場合は、QGIS で当区域内の世帯数を導出する。

b) a)あるいはそれに代わるような電子データがない場合には、紙資料等を基に当区域内の下水道 使用世帯数を求める(○○区1番地には5世帯、2番地には10世帯・・・と求め、その総世帯 数を導出する等)。

⑤洪水浸水想定区域内の浄化槽基数の推計

「洪水浸水想定区域内の総世帯数(③より導出)」

---「洪水浸水想定区域内の下水道使用世帯数(④より導出)」

=「洪水浸水想定区域内の浄化槽使用世帯数」

と仮定し、浄化槽使用世帯数を求める。

さらに、「1世帯あたり浄化槽を1基設置」と仮定することにより、洪水浸水想定区域内の浄化槽設 置基数の推計とする。

(実際には、集合住宅等においては複数世帯で1基の浄化槽を使用する場合もあるため、本法で求める場合は基数を過大評価することもありうる。)